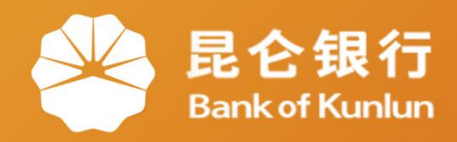

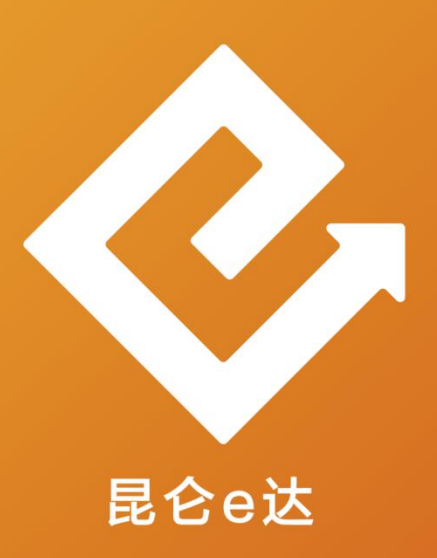

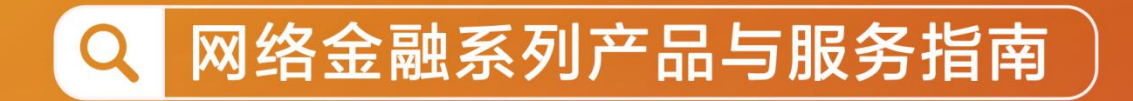

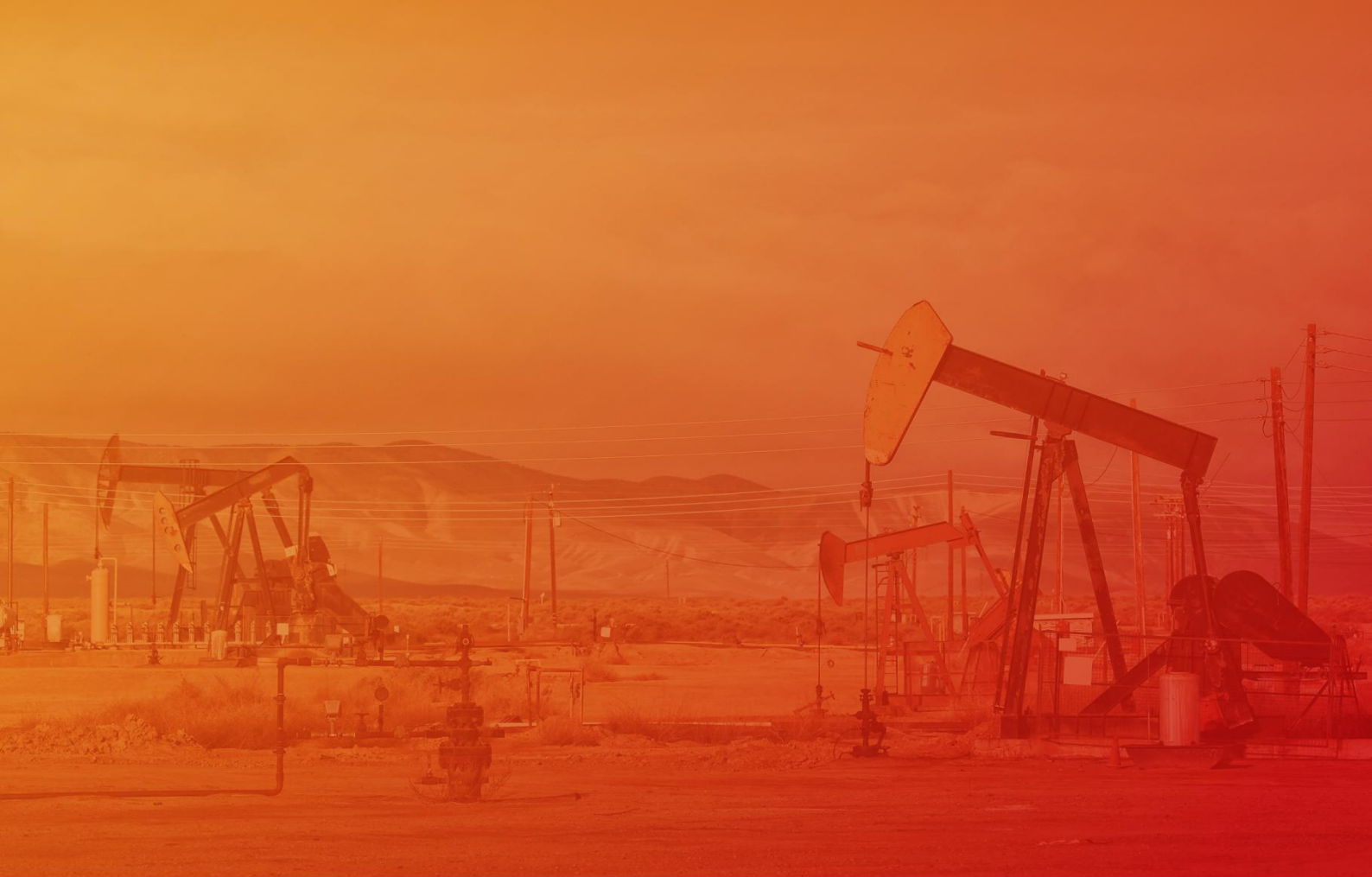

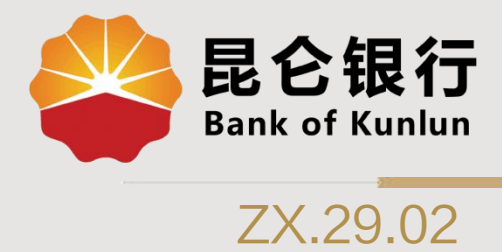

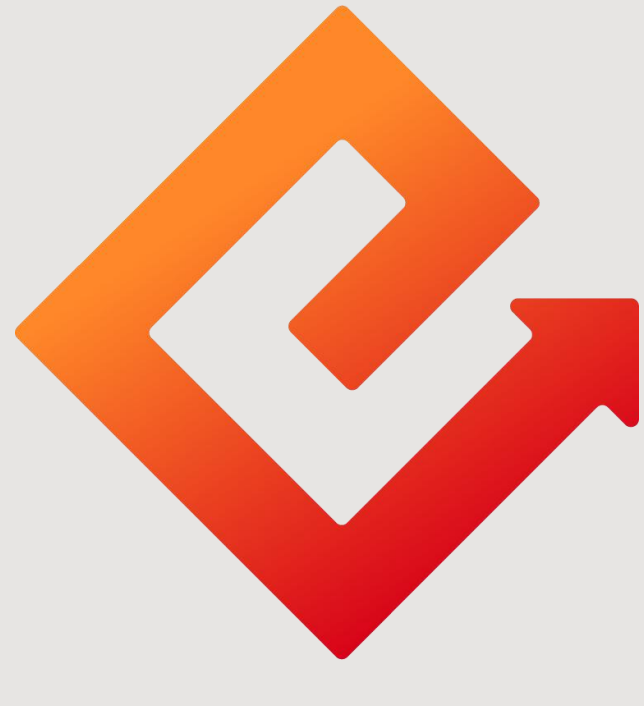

昆仑e达

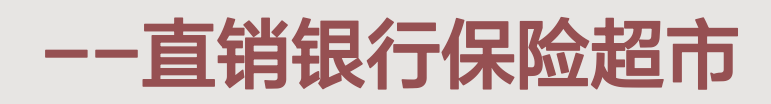

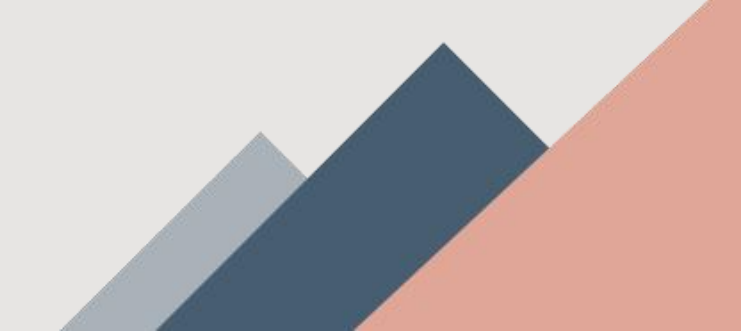

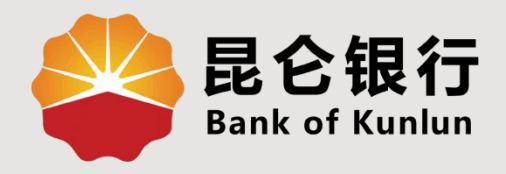

# 01 保险超市

02/在线投保

# 03 查询与撤单

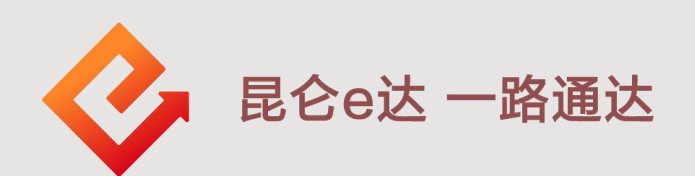

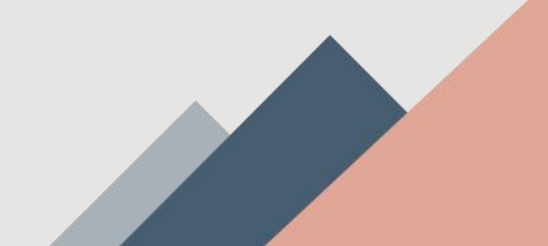

#### 1.保险超市入口

保险超市有**3种**进入方式: ①点击首页下方"金融",在金融页面点击上方的"保险超市" 进入; ②点击首页上方的"更多",在更多功能页面点击上方投资系 列中的"保险超市"进入。 ③进入首页,下方"推荐保险"点击更多进入"保险超市"。

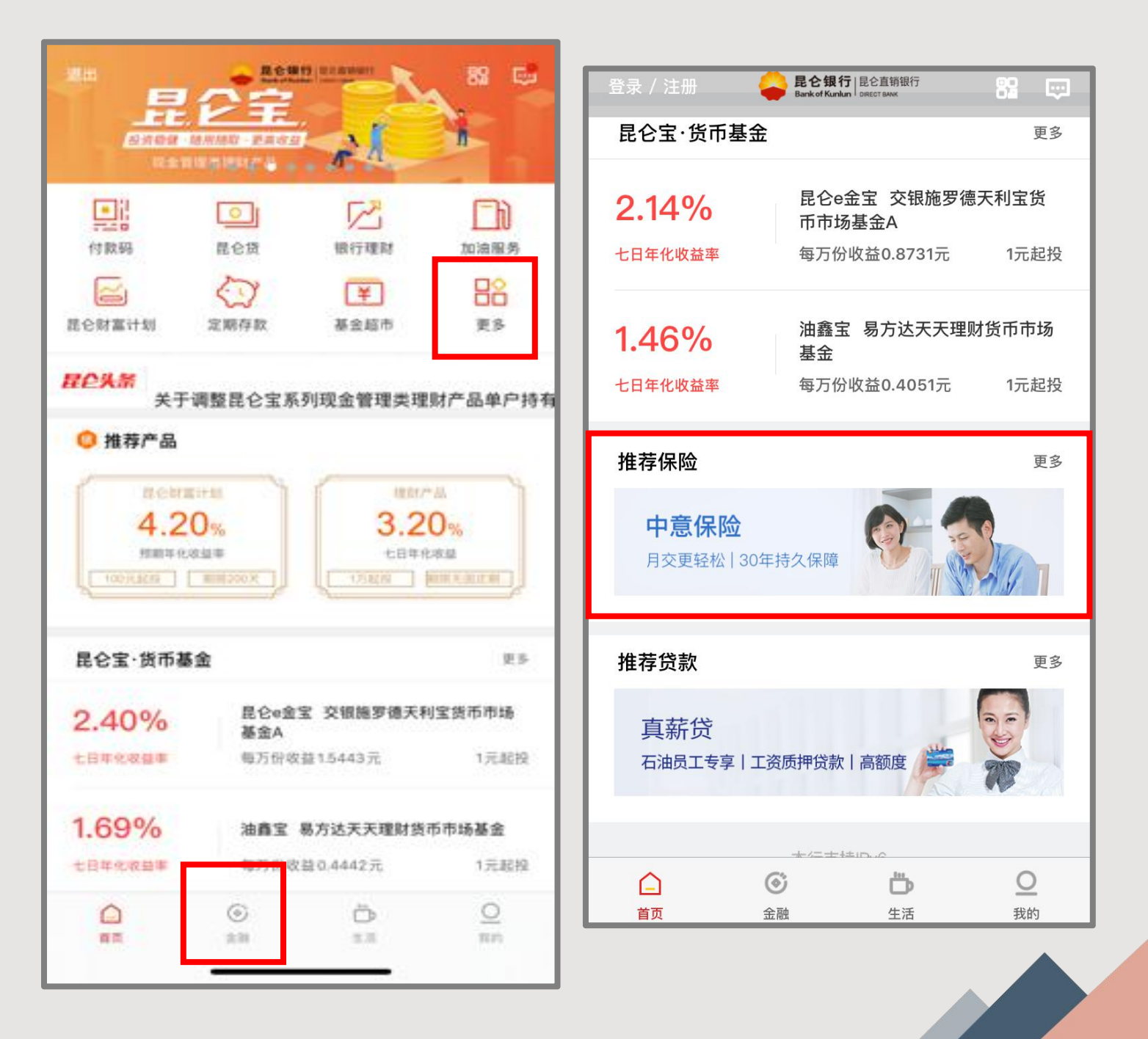

### 2.在线投保一保险种类

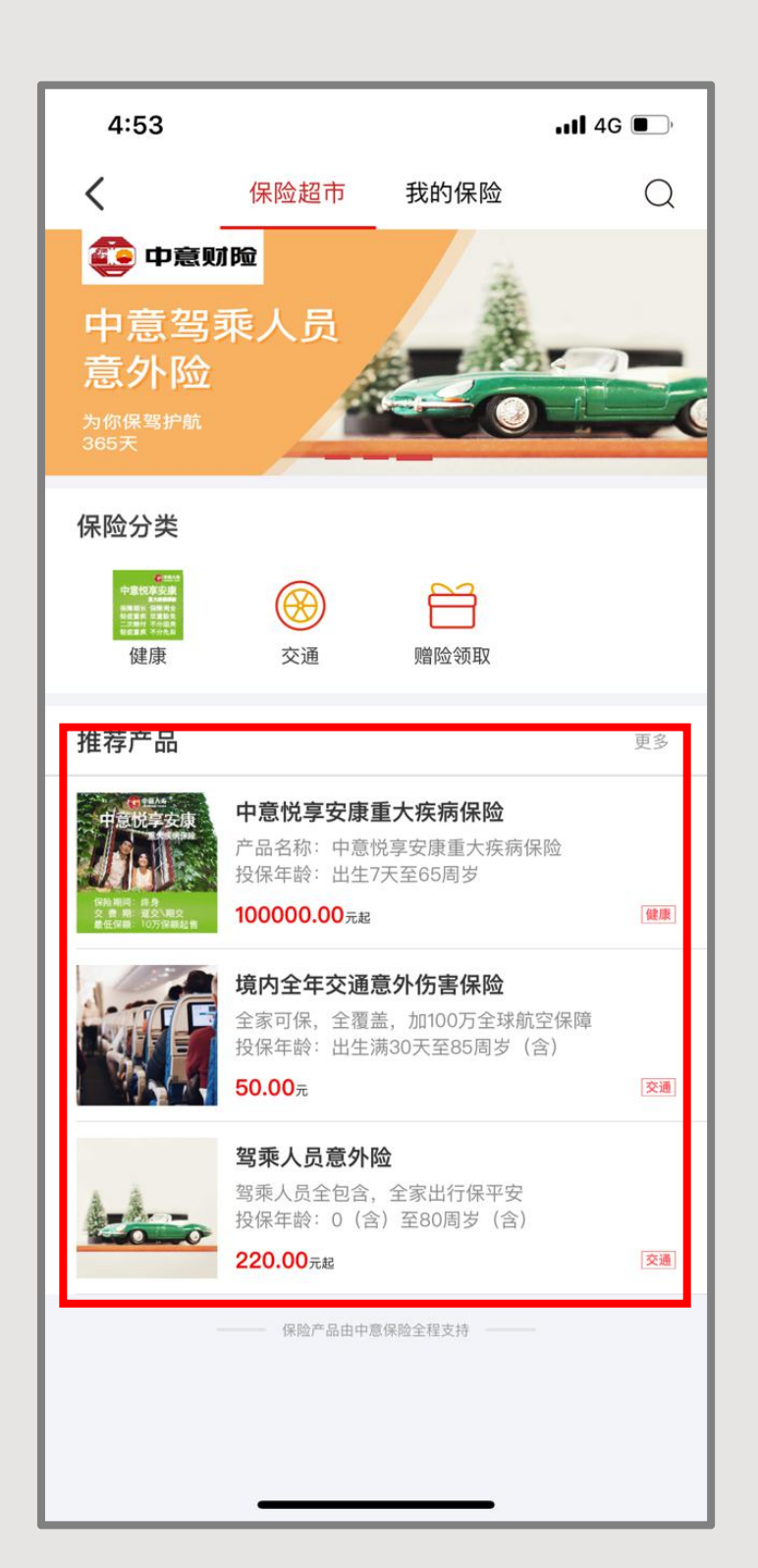

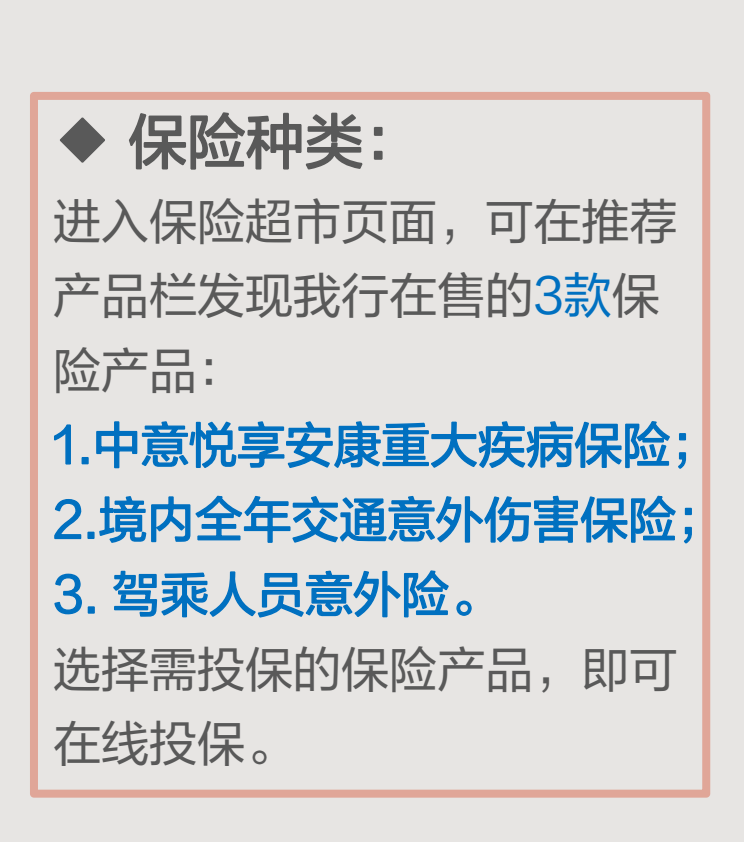

# 2.在线投保一中意悦享安康重大疾病保险

| 4:53                                                      |                                                                                                    | .11 4G 🔲                                         |
|-----------------------------------------------------------|----------------------------------------------------------------------------------------------------|--------------------------------------------------|
| <                                                         | 保险详情                                                                                                    |                                                  |
| 的,我们不承担给付保                                                | 险金和豁免保险费的责任:                                                                                             |                                                  |
| (1) 投保人对被保险人                                              | 的故意杀害、故意伤害;                                                                                              |                                                  |
| (2)被保险人故意犯罪                                               | 或者抗拒依法采取的刑事强制措施                                                                                          | ;                                                |
| (3)被保险人自本合同<br>自杀时为无民事行为能                                 | l成立或者合同效力恢复之日起2年<br>能力人的除外;                                                                              | 内自杀,但被保险人                                        |
| (4)被保险人未经医师                                               | i处方注射、吸食、服用毒品或处方药                                                                                        | 品;                                               |
| )被保险人酒后驾<br>;                                             | 驶,无合法有效驾驶证驾驶或驾驶;                                                                                         | 无有效行驶证的机动                                        |
| 6)被保险人感染艾滋<br>E责任免除范围内;                                   | 病病毒或患艾滋病,但人类免疫缺                                                                                          | 陷病毒(HIV)感染不                                      |
| 7)战争、军事冲突、暴                                               | 乱或武装叛乱;                                                                                                  |                                                  |
| B)核爆炸、核辐射或相                                               | 废污染;                                                                                                    |                                                  |
| ) 遗传性疾病、先天1<br>除范围内。                                      | 任畸形、变形或染色体异常,但合同。<br>(是私地口险 / 自止 / 1 / 1 / 1 / 1                                                         | 的正时疾病个在责任                                        |
| 友生上述第(1)项情形<br>继承人退还合同的现<br>定的重大疾病,合同交<br>上述其他情形导致被(<br>上 | >> 每致被保险人身故,本合同效力终<br>金价值。发生上述第(1)项情形导致;<br>女力终止,我们向被保险人退还本合<br>呆险人身故或患有合同约定的重大我<br>>> 局的现金价值,发生上述使这些平台。 | 止,我们向被保险人<br>被保险人患有合同约<br>同的现金价值。发生<br>疾病,本合同效力终 |
| 定疾病,我们不承担<br>费的责任,合同继续                                    | 3回的现金1710。发生工运用形守致1<br>3给付轻症疾病保险金的责任,也不过<br>3有效。                                                         | 承担轻症疾病豁免保                                        |
| <b>尤豫期及</b> 退                                             | 保提示                                                                                                    |                                                  |
| 您签收合同的次日起                                                 | 2,有15日的犹豫期。在此期间,您                                                                                        | 可以书面申请解除合                                        |
| 司,我们将在扣除不超                                                | 过10元的工本费后无息退还您所支                                                                                         | 反付的保险费。                                          |
| 您在犹豫期后申请解<br> 效力终止,我们将向<br>!的损失。                          | 释除合同,自我们收到合同解除申请<br> 您退还合同的现金价值,您犹豫期/                                                                    | 及相关资料时起,合<br>后解除合同会遭受一                           |
|                                                           |                                                                                                    |                                                  |
| 理赔说明                                                      |                                                                                                    | >                                                |
|                                                           |                                                                                                    |                                                  |
| 一本人已充分理制<br>保提卡书》、<br>的特点和保单和                             | 释并同意《保险条款及费率表》<br>《投保人声明与授权》的全部内<br>JI益的不确定性,如您对协议文                                                      | 、 <mark>《人身保险投</mark><br>容,以及本产品<br>本内容有疑问,      |
| 可通过保险公司                                                   | 月热线 400-8889888 电话进行                                                                                     | 咨询。                                              |
|                                                           | 立即投保                                                                                                    |                                                  |
|                                                           |                                                                                                    |                                                  |
|                                                           |                                                                                                    |                                                  |

#### ◆ 中意悦享安康重大疾病保险在线投保:

1.在保险超市界面推荐产品栏选择"中意悦享安康重大疾病保险"跳 转至"保险详情页面",可查看产品详细介绍;

2.查看并勾选"本人已充分理解并同意《保险条款及费率表》、

《人身保险投保提示书》、《投保人声明与授权》的全部内容", 点击"立即投保";

3.系统跳转至"健康告知"页面,按照实际情况进行选择。

# 2.在线投保一中意悦享安康重大疾病保险

| 4.5.4  |       | 1 40 🕞              |
|--------|-------|---------------------|
| 4:54   | 投保人信自 | . <b>111</b> 4G ■_, |
| 姓名     |       |                     |
| 性别     |       |                     |
| 正件类型   |       | 身份证                 |
| 正件号码   |       |                     |
| 出生日期   |       |                     |
| E件有效止期 |       | 请选择 🗸               |
| 副籍     |       | 请选择 🏏               |
| 只业名称   |       | 请选择 ~               |
| 镇类型    |       | 请选择 🗸               |
| 人年收入   |       | 请输入 万元              |
| 呈保费预算  |       | 请输入 万元              |
| 电话     |       | 152                 |
| 如访电话   | 请输入   | 联系人/回访电话            |
|        | Ĩ     | 青输入常住地住址            |
| 崫      |       | 请输入邮编号码             |
| ~邮箱    |       | 请输入电子邮箱             |
| ᄨᄱᆝᆇ   |       | * 1                 |

◆ 中意悦享安康重大疾病保险在线投保:
 4. "在线投保"页面,点击"请完善投保人信息";
 5. "投保人信息"页面按照实际情况填写/选择提示内容,点击"保存",系统跳转到"在线投保"页面,点击"下一步";
 6. "在线投保"页面,按实际情况提示内容, "在线投保"页面的销售人员姓名和销售人员工号为必填项。填写无误,则显示试算结果,点击"立即投保"。

### 2.在线投保一中意悦享安康重大疾病保险

| 4:55    | <b>11</b> 4G 🔳 |
|---------|----------------|
| <       | 在线投保           |
| 险种资料信息  |                |
| 险种名称    | 中意悦享安康重大疾病保险   |
| 缴费年期类型  | 请选择 丶          |
| 缴费年限    | 请选择 丶          |
| 保障年期类型  | 请选择 丶          |
| 保障年期    | 请选择 丶          |
| 交费方式    | 请选择 丶          |
| 投保份数    | 请输入投保份数(10份起)  |
| 保费自动垫缴  | 请选择 丶          |
| 其他信息    |                |
| 被保人领取账号 | 6217           |
| 合同处理方式  | 111.722.14     |
| 销售人员姓名  | 必填             |
| 销售人员工号  | 必填             |
| 保费计算    |                |
| 电子账户    | 621            |
| 可用余额    | 0.00元          |

◆ 中意悦享安康重大疾病保险在线投保:
 7.在"保单确认"页面核对填写信息无误后,点击"确认投保内容并投保";
 8.输入6位交易密码,点击"确定";
 9.页面返回购买结果,点击"完成"。

2.在线投保一境内全年交通意外伤害保险

| 5:20                                    |           | .ul 4G 🗩 | 5:20            | <b>.11 4</b> G 🗩 | 5:20               | <b>.</b> 11 4G 🗩                                             |
|-----------------------------------------|-----------|----------|-----------------|------------------|--------------------|--------------------------------------------------------------|
| < 产品                                    | 品详情       |          | <               | 填写投保信息           | <                  | 确认投保信息                                                       |
| 😳 中意财险                                  | /         |          | 出生日期            | 1001-00-24       | 证件号码               |                                                              |
|                                         | 1         |          | 性别              | 男                | 出生日期               |                                                              |
|                                         |           |          | 联系电话            |                  | 性别                 | 男                                                            |
|                                         | CQ.       |          | 被保险人信息          |                  | 联系电话               |                                                              |
| 境内全年交通意外伤害保险                            |           |          | 与投保人关系          | 本人 >             | 被保险人信息             |                                                              |
| 及保年龄:出生满30大至85周岁(含) ¥50.00<br>保险期限:365天 |           |          | 姓名              |                  | 与投保人关系             | 本人                                                           |
| 保险期间: 2020-05-23                        | 2021-05-2 | 2        | 证件类型            | 身份证              | 姓名                 | <u>کرا بی اور اور اور اور اور اور اور اور اور اور</u>        |
| 投保份数: 1份                                |           |          | 证件号码            |                  | 证件类型               | 身份证                                                          |
|                                         |           |          | 出生日期            | 1                | 证件号码               |                                                              |
| 保障项目                                    | 保险金额      | 保费       | 性别              | 男                | 出生日期               |                                                              |
| 航空意外伤害身故、<br>伤残                         | 100万元     |          | 联系电话            | 102 0070         | 性别                 | 男                                                            |
| 轮船、火车、轨道交通、                             | 20万元      | 50元      | 受益人信息           | 法定受益人            | 联系电话               | 102 - 5075-                                                  |
| 城市公交丰息外身故、历<br>残;意外伤害身故、伤残              |           |          | 推荐人信息           |                  | 受益人信息              | 法定受益人                                                        |
| 驾乘私家车意外伤害身<br>故、伤残                      | 20万元      |          | 推荐人工号           | 请输入工号            | 推荐人信息              |                                                              |
|                                         |           |          | 温馨提示:           |                  | 推荐人工号              |                                                              |
|                                         |           |          | 1月/公11用1米 位21水) | 221年             | ☐ 我已阅读并司<br>(主) 9号 | <b>意</b> 《投保说明》、《中意产险(备-意外)[2014]<br>]驾车意外伤害保险条款》、《中意产险(备-意… |
| 立即投保                                    |           |          |                 |                  | 保费: 50             | .00元 确认投保                                                    |

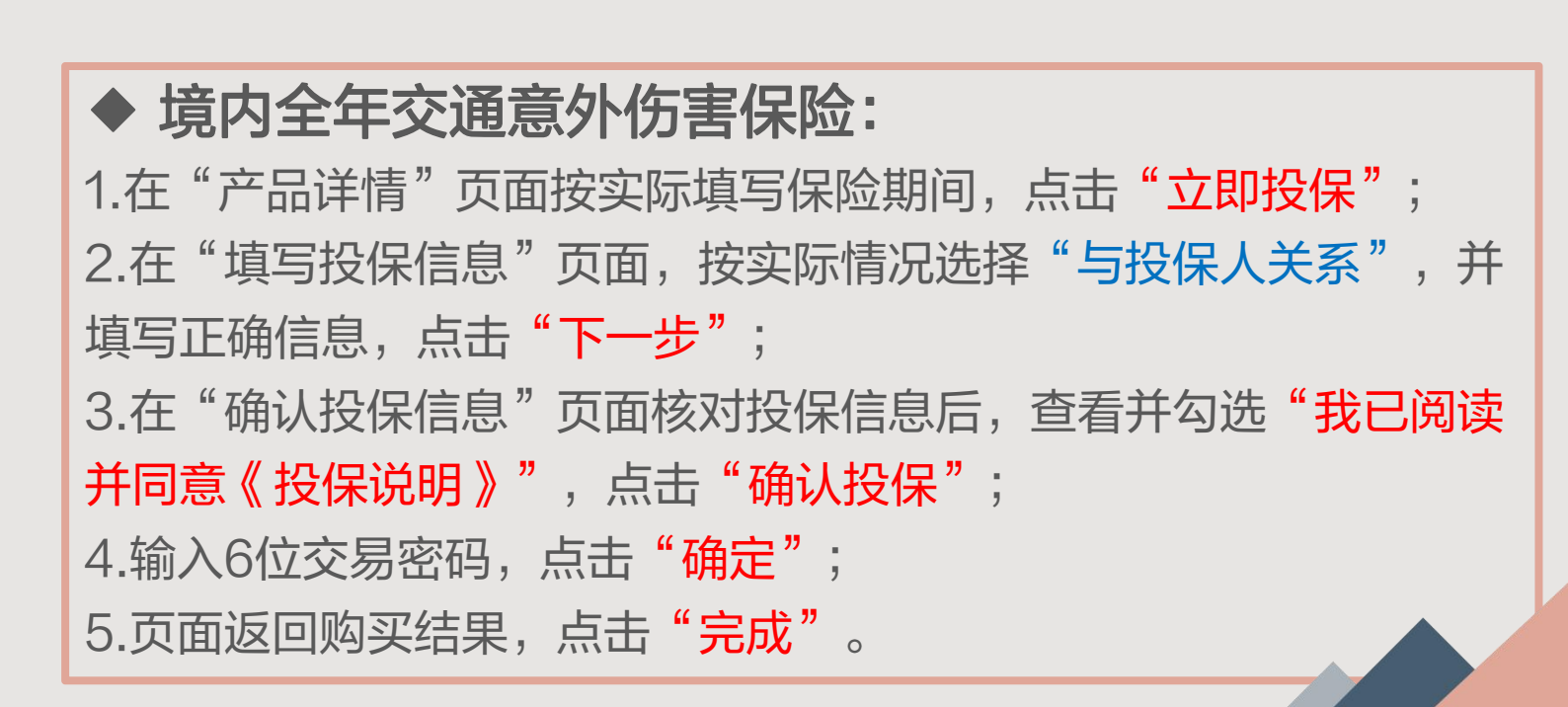

2.在线投保一驾乘人员意外险

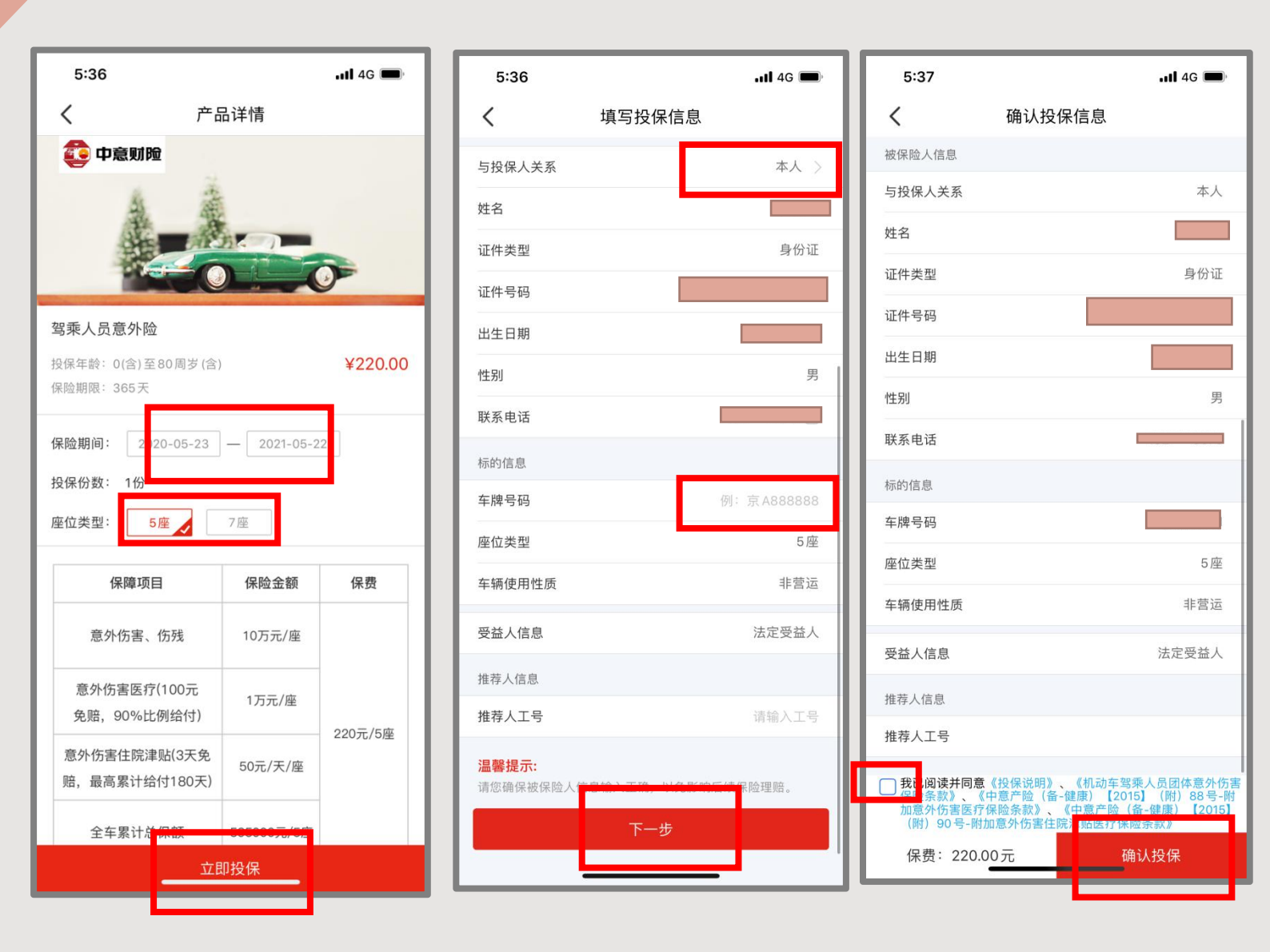

#### ◆ 驾乘人员意外险:

1.在"产品详情"页面按实际填写保险期间、选择座位类型点击 "立即投保";

2.在"填写投保信息"页面,按实际情况选择"与投保人关系", 并填写正确信息,注意正确填写参保车牌号码,点击"下一步";
3.在"确认投保信息"页面核对投保信息后,查看并勾选"我已阅读并同意《投保说明》",点击"确认投保";
4.输入6位交易密码,点击"确定";
5.页面返回购买结果,点击"完成"。

# 3.查询与撤单

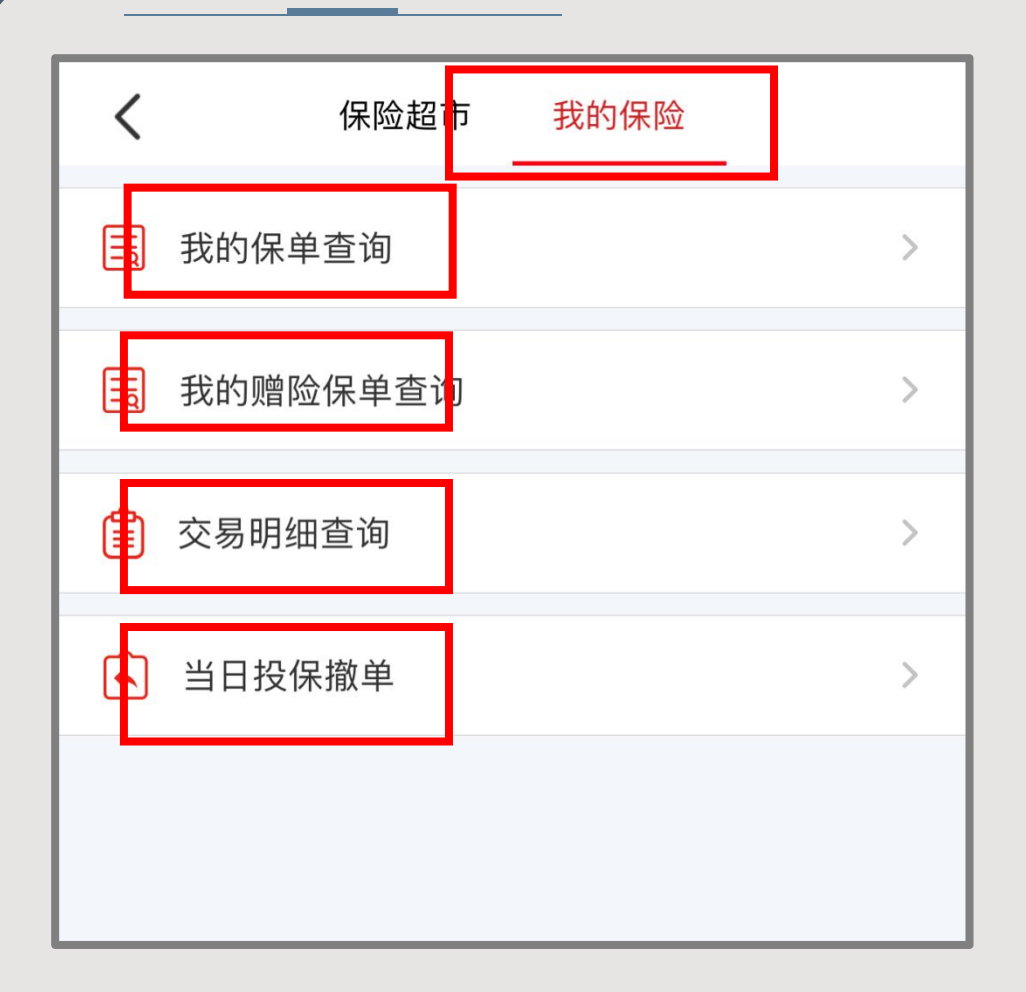

#### ◆ 查询与撤单:

在保险超市页面点击右上方的<mark>我的保险</mark>,进入我的保险页面 **1.保单查询** 

点击"我的保单查询"和"交易明细查询"查询购买的保单,点击 "我的赠险保单查询"查询领取的赠险保单,在"保单详情"页面 中点击"电子保单"下载电子保单。

#### 2.保单撤单

点击"当日投保撤单"撤销当日投保保单(每天20:00之前可撤 销)。点击"当日投保撤单"后点击需要撤销保单的"详情",在 "保单详情"页面点击"申请撤销"后输入交易密码即可撤销保单。

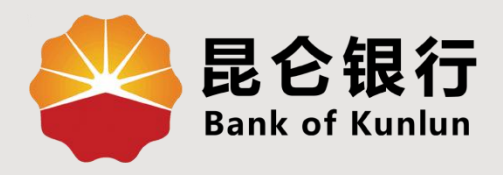

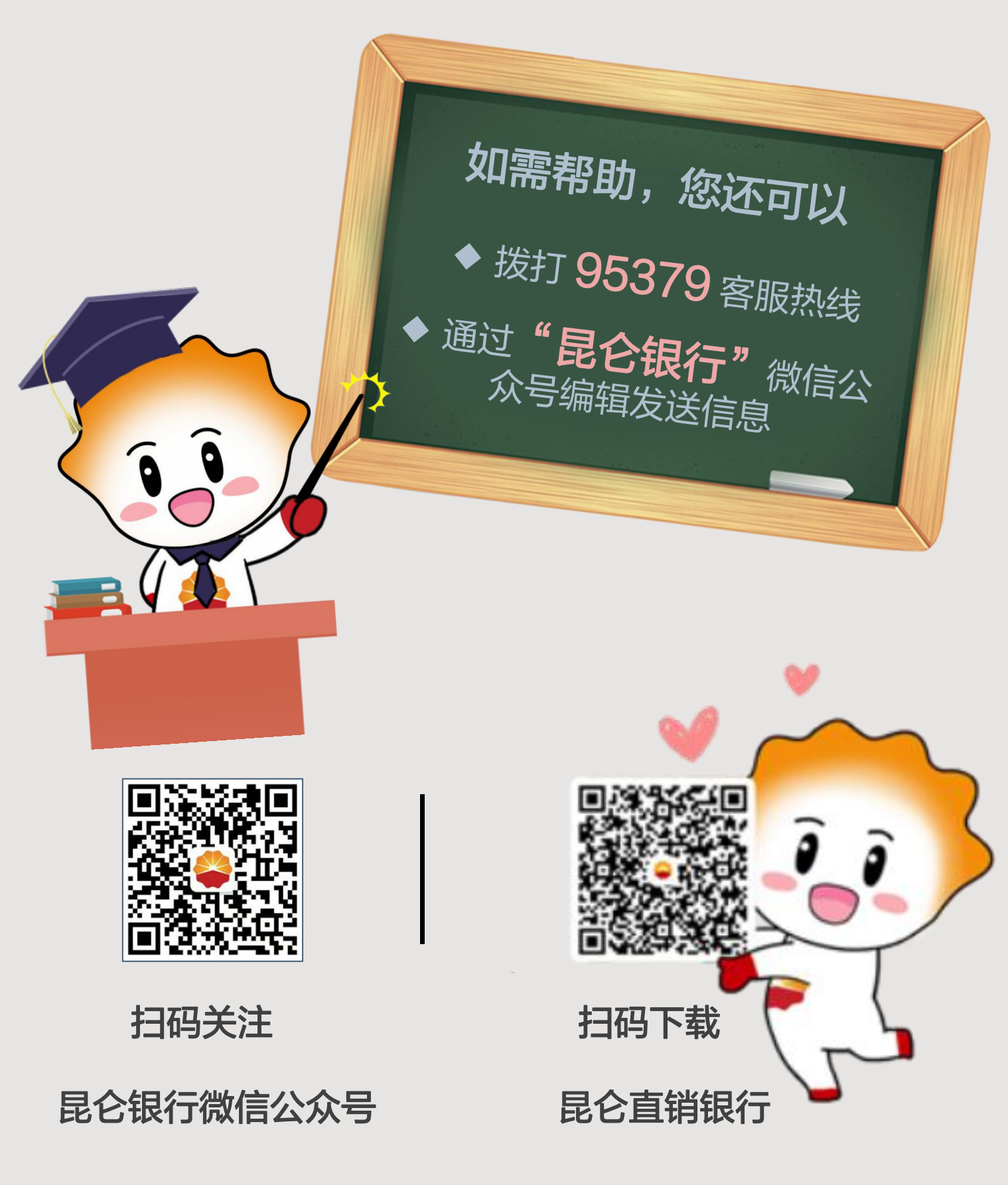

运营服务中心网络金融运营中心制